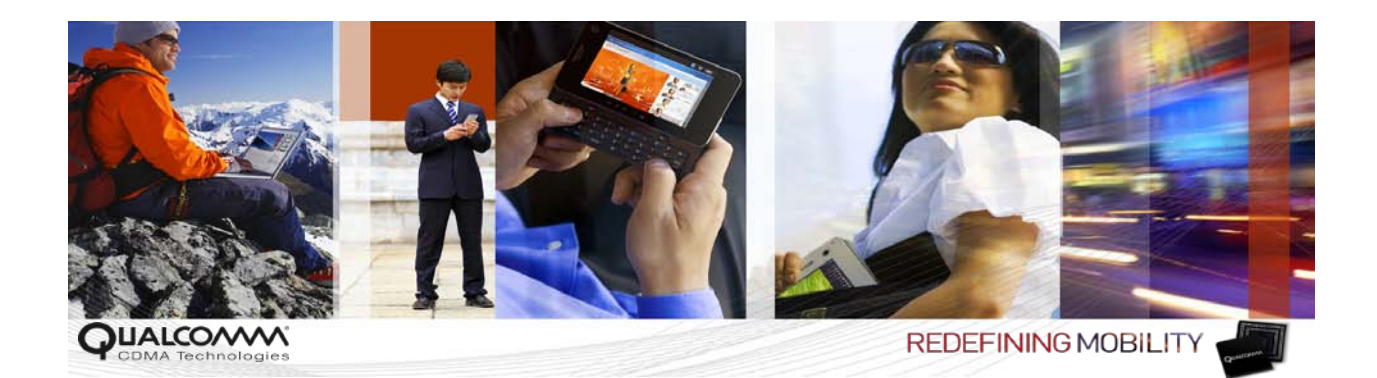

## How to Install the Qualcomm 64-Bit Windows 7 USB Host Driver

User Guide

80-N2328-2 B

April 18, 2011

# Submit technical questions at: https://support.cdmatech.com/

#### **Qualcomm Confidential and Proprietary**

**Restricted Distribution.** Not to be distributed to anyone who is not an employee of either Qualcomm or a subsidiary of Qualcomm without the express approval of Qualcomm's Configuration Management.

Not to be used, copied, reproduced in whole or in part, nor its contents revealed in any manner to others without the express written permission of Qualcomm.

Qualcomm reserves the right to make changes to the product(s) or information contained herein without notice. No liability is assumed for any damages arising directly or indirectly by their use or application. The information provided in this document is provided on an "as is" basis.

This document contains Qualcomm confidential and proprietary information and must be shredded when discarded.

QUALCOMM is a registered trademark of QUALCOMM Incorporated in the United States and may be registered in other countries. Other product and brand names may be trademarks or registered trademarks of their respective owners. CDMA2000 is a registered certification mark of the Telecommunications Industry Association, used under license. ARM is a registered trademark of ARM Limited. QDSP is a registered trademark of QUALCOMM Incorporated in the United States and other countries.

This technical data may be subject to U.S. and international export, re-export, or transfer ("export") laws. Diversion contrary to U.S. and international law is strictly prohibited.

QUALCOMM Incorporated 5775 Morehouse Drive San Diego, CA 92121-1714 U.S.A.

Copyright © 2010-2011 QUALCOMM Incorporated. All rights reserved.

## Contents

| 1 Introduction                                                                                                    | <br>5 |
|----------------------------------------------------------------------------------------------------|-------|
| 1.1 Purpose                                                                                                    |       |
| 1.2 Scope                                                                                                    |       |
| 1.3 Conventions                                                                                                    |       |
| 1 4 References                                                                                                    | 5     |
| 1 5 Technical assistance                                                                                                    | 6     |
| 1.6 Acronyms                                                                                                    | 6     |
| , see a second second sec |       |
| 2 Installation                                                                                                    | 7     |
|                                                                                                    |       |
|                                                                                                    |       |
|                                                                                                    |       |
|                                                                                                    |       |
|                                                                                                    |       |
|                                                                                                    |       |
|                                                                                                    |       |
|                                                                                                    |       |
|                                                                                                    |       |
|                                                                                                    |       |
|                                                                                                    |       |
|                                                                                                    |       |
|                                                                                                    |       |
|                                                                                                    |       |

### Tables

### **Revision history**

| Revision | Date     | Description                                     |
|----------|----------|-------------------------------------------------|
| A        | Sep 2010 | Initial release                                 |
| В        | Apr 2011 | Updated path to install the Windows host driver |

# 1 Introduction

#### 1.1 Purpose

1

2

3

4

5

8

19

The purpose of this document is to provide installation instructions for the Qualcomm 64-bit Windows 7 USB host driver.

#### 1.2 Scope

This document applies to any user who needs to install the Qualcomm 64-bit Windows 7 USB
 host driver.

### 1.3 Conventions

- Function declarations, function names, type declarations, and code samples appear in a different
   font, e.g., #include.
- 11 Code variables appear in angle brackets, e.g., <number>.
- <sup>12</sup> Commands to be entered appear in a different font, e.g., copy a:\*.\* b:.
- Button and key names appear in bold font, e.g., click **Save** or press **Enter**.
- <sup>14</sup> Shading indicates content that has been added or changed in this revision of the document.

#### 1.4 References

Reference documents, which may include QUALCOMM<sup>®</sup>, standards, and resource documents,
 are listed in Table 1-1. Reference documents that are no longer applicable are deleted from this
 table; therefore, reference numbers may not be sequential.

#### Table 1-1 Reference documents and standards

| Ref.   | Ref. Document                                     |              |  |  |  |
|--------|---------------------------------------------------|--------------|--|--|--|
| Qualco | omm                                               |              |  |  |  |
| Q1     | Application Note: Software Glossary for Customers | CL93-V3077-1 |  |  |  |

### 1.5 Technical assistance

For assistance or clarification on information in this guide, submit a case to Qualcomm CDMA Technologies at https://support.cdmatech.com/.

If you do not have access to the CDMATech Support Service website, register for access or send email to support.cdmatech@qualcomm.com.

### 1.6 Acronyms

1

2

3

4

5

6

7

8

For definitions of terms and abbreviations, see [Q1].

# 2 Installation

1

2

3

4

5

6

7

8

Follow the steps in this chapter to install the Qualcomm 64-bit Windows 7 USB host driver.

- 1. To add the test certificate:
  - a. Launch Windows Explorer.
  - b. Navigate to the **qcusbtest.cer** certificate file.
  - c. Right-click the file and select Install Certificate.

| 📮 qcusbtest | -  | 9/28/2007 2:32 PM    | Security Certificate | 1 KB |
|-------------|----|----------------------|----------------------|------|
| README      |    | Open                 | at .                 | 1 KB |
|             |    | Install Certificate  |                      |      |
|             |    | Open with            |                      |      |
|             | 00 | Scan for threats     |                      |      |
|             | .0 | Always available off | line                 |      |
|             | 9  | Restore previous ve  | rsions               |      |
|             |    | Send to              |                      |      |
|             |    | Cut                  |                      |      |
|             |    | Сору                 |                      |      |
|             |    | Create shortcut      |                      |      |
|             |    | Delete               |                      |      |
|             |    | Rename               |                      |      |
|             |    | Properties           |                      |      |

The Certificate Import Wizard dialog appears.

d. In the Certificate Import Wizard dialog, click **Browse**.

| ertificate Import Wizard                                        | 3                                        |
|-----------------------------------------------------------------|------------------------------------------|
| Certificate Store                                               |                                          |
| Certificate stores are system areas where cer                   | tificates are kept.                      |
| Windows can automatically select a certificate the certificate. | store, or you can specify a location for |
| Automatically select the certificate store                      | e based on the type of certificate       |
| Place all certificates in the following stor                    | re                                       |
| Certificate store:                                              |                                          |
|                                                                 | Browse                                   |
|                                                                 |                                          |
|                                                                 |                                          |
|                                                                 |                                          |
|                                                                 |                                          |
|                                                                 |                                          |
| Learn more about <u>certificate stores</u>                      |                                          |
|                                                                 |                                          |
|                                                                 |                                          |
|                                                                 | <back next=""> Cancel</back>             |
|                                                                 |                                          |

The Select Certificate Store dialog appears.

e. From the Select Certificate Store dialog, select Trusted Publishers.

| 1  | Intermediate Certification Authorities  |       |
|----|-----------------------------------------|-------|
| 1  | Active Directory User Object            |       |
| H  | Trusted Publishers                      | 12    |
| H  | Untrusted Certificates                  | -     |
| 14 | Third-Party Root Certification Authorit | ies . |
| 4  | Tructed Dennie                          |       |
| 4  |                                         | P     |

1

2

3

4

5

f. Click OK.

1

2

3

4

5

6

7

8

9

10

11

12

13

The Certificate Import Wizard dialog appears.

| Certificate Import Wizard |                                                                              |
|---------------------------|------------------------------------------------------------------------------|
|                           | Completing the Certificate Import<br>Wizard                                  |
|                           | The certificate will be imported after you click Finish.                     |
|                           | You have specified the following settings:                                   |
|                           | Certificate Store Selected by User Trusted Publishers<br>Content Certificate |
|                           |                                                                              |
|                           |                                                                              |
|                           |                                                                              |
|                           | 10 5                                                                         |
|                           |                                                                              |
|                           |                                                                              |
| -                         |                                                                              |
|                           | < <u>B</u> ack Finish Cancel                                                 |

- g. Ensure that the certificate is displayed in the You have specified the following settings pane of the Certificate Import Wizard dialog.
- h. Click Finish to add the test certificate.
- 2. To add Trusted Root Certification Authorities:
  - a. In Windows Explorer, navigate to the **qcusbtest.cer** certificate file.
  - b. Right-click and select Install Certificate.
    - The Certificate Import Wizard dialog appears.
  - c. In the Certificate Import Wizard dialog, click Browse.

The Select Certificate Store dialog appears.

d. Select Trusted Root Certification Authorities, and click OK.

| T | Personal                               |   |
|---|----------------------------------------|---|
| - | Trusted Root Certification Authorities |   |
| - | Enterprise Trust                       | 3 |
| - | Internediate Certification Authorities |   |
|   | Active Directory User Object           |   |
| 1 | Trusted Publishers                     | 1 |
|   |                                        |   |

14 15

The Certificate Import Wizard dialog appears.

- e. In the Certificate Import Wizard dialog, ensure that the certificate is displayed in the **You** have specified the following settings pane.
- f. Click Finish.

Trusted root certification authorities are added.

- 3. To confirm the test certificate:
  - a. Click Start  $\rightarrow$  Run.
  - b. Enter certmgr.msc to start the Certificate Manager.

The certmgr window appears.

c. Verify that the test certificate is present in the Trusted Publishers/Certificates folder.

| 🧧 certmgr - [Certificates - Current Us                                                                                                    | ser\Trusted Publishers\Certificates] |                                     |                 |                   |               |     |
|----------------------------------------------------------------------------------------------------|--------------------------------------|-------------------------------------|-----------------|-------------------|---------------|-----|
| <u>File Action View Help</u>                                                                                                    |                                      |                                     |                 |                   |               |     |
| e 🔿 🖄 🖬 🤞 🗙 🗉                                                                                                    |                                      |                                     |                 |                   |               |     |
| Certificates - Current User                                                                                                    | Issued To                            | Issued By                           | Expiration Date | Intended Purposes | Friendly Name | Sta |
| Personal Trusted Past Cartification Au                                                                                                    | nnguyenx                             | NA Infrastructure Certificate Serve | 11/21/2012      | Code Signing      | <none></none> |     |
| Enterprise Trust                                                                                                    | Qualcomm IT                          | NA Infrastructure Certificate Serve | 11/21/2012      | Code Signing      | <none></none> |     |
| Intermediate Certification Au                                                                                                    | USBHostDriver(Test003)               | USBHostDriver(Test003)              | 1/1/2099        | Code Signing, Win | <none></none> |     |
| Active Directory User Object                                                                                                    |                                      |                                     |                 |                   |               |     |
| ▲ Trusted Publishers                                                                                                    |                                      |                                     |                 |                   |               |     |
| Untrusted Certificates                                                                                                    |                                      |                                     |                 |                   |               |     |
| Third-Party Root Certification                                                                                                    |                                      |                                     |                 |                   |               |     |
| Trusted People                                                                                                    |                                      |                                     |                 |                   |               |     |
| Certificate Enrollment Reque:                                                                                                    |                                      |                                     |                 |                   |               |     |
| Smart Card Trusted Roots                                                                                                    |                                      |                                     |                 |                   |               |     |
|                                                                                                    |                                      |                                     |                 |                   |               |     |
|                                                                                                    |                                      |                                     |                 |                   |               |     |
|                                                                                                    |                                      |                                     |                 |                   |               |     |
|                                                                                                    |                                      |                                     |                 |                   |               |     |
|                                                                                                    |                                      |                                     |                 |                   |               |     |
|                                                                                                    | N'N' G'                              |                                     |                 |                   |               |     |
| 0                                                                                                    |                                      |                                     |                 |                   |               |     |
|                                                                                                    |                                      |                                     |                 |                   |               |     |
|                                                                                                    |                                      |                                     |                 |                   |               |     |
|                                                                                                    | <u></u>                              |                                     |                 |                   |               |     |
| Image: Image: Image |                                      | m                                   |                 |                   |               | ۲.  |
| Trusted Publishers store contains 3 cer                                                                                                    | rtificates.                          |                                     |                 |                   |               |     |

10 11

1

2

3

4

5

6

7

8

9

d. Navigate to the Trusted Root Certification Authorities folder.

e. Verify that the test certificate is present in the Trusted Root Certification Authorities/Certificates folder.

| Certificates - Current User     Certificates - Current User     Certificates - Current User     Certificates - Current User     Certificates - Current User     Certificates     Certificates     Certificates - Current User     Certificates - Current User     Certificates - Current User     Certificates - Current User     Certificates - Current User     Certificates - Current User     Certificates Forollment Reque     Smart Card Trusted Roots | Issued To<br>AddTrust External CA Root<br>Class 3 Public Primary Certification Authority<br>Class 3 Public Primary Certification Authority<br>Copyright (2) 1997 Microsoft Corp.<br>Entrust.net Certification Authority (2048)<br>Entrust.net Certificate Authority<br>GTE CyberTrust Global Root<br>Charter Authenticode(tm) Root Authority<br>Microsoft Root Authority<br>Microsoft Root Authority<br>Microsoft Root Authority<br>Microsoft Root Authority<br>Microsoft Root Authority<br>Microsoft Root Certificate Authority<br>Microsoft Root Certificate Authority<br>Qualcomm Root Certificate Authority<br>Qualcomm Root Certificate Authority<br>Qualcomm Root Certificate Authority<br>Qualcomm Root Certificate Authority<br>Qualcomm Root Certificate Authority<br>Compared State Authority<br>Compared State Authority<br>Microsoft Root Certificate Authority<br>Microsoft Root Certificate Auth | Issued By<br>AddTrust External CA Root<br>Class 3 Public Primary Certificatio<br>Class 3 Public Primary Certificatio<br>Class 3 Public Primary Certificatio<br>Capyright (c) 1997 Microsoft Corp.<br>Entrust.net Secure Server Certifica-<br>Equifax Secure Certificate Authority<br>GTE CyberTrust Global Root<br>http://www.valicert.com/<br>Microsoft Authenticode(I'm) Root<br>Microsoft Root Certificate Authority<br>Microsoft Root Certificate Authority<br>O LIABILITY ACCEPTED, (c)97 V<br>Qualcomm Root Certificate Auth<br>Qualcomm Root Certificate Auth<br>Qualcomm Root Certificate Auth<br>Qualcomm Root Certificate Auth | Expiration Date<br>5/30/2020<br>8/1/2028<br>1/7/2004<br>12/30/1999<br>7/24/2029<br>5/25/2019<br>8/22/2018<br>8/13/2018<br>6/25/2019<br>12/31/2020<br>5/9/2021<br>17/7/2004<br>9/21/2026<br>5/22/2010<br>9/21/2026 | Intended Purposes<br>Server Authenticati<br>Secure Email, Client<br>Secure Email, Client<br>Server Authenticati<br>Server Authenticati<br>Secure Email, Serve<br>Secure Email, Serve<br>Secure Email, Client<br>Secure Email, Code<br><all><br/>Time Stamping<br/><all><br/><all><br/><all><br/><all></all></all></all></all></all> | Friendly Name<br>USERTrust<br>VerSign Class 3 Pu<br>VerSign Class 3 Pu<br>Entrust (2048)<br>Entrust<br>GeoTrust<br>GTE CyberTrust Glo<br>Starfield Technolog<br>Microsoft Root Aut<br>Microsoft Root Aut<br>Microsoft Root Aut<br>VerSign Time Stam<br><none><br/><none><br/><none></none></none></none> |
|----------------------------------------------------------------------------------------------------|----------------------------------------------------------------------------------------------------|----------------------------------------------------------------------------------------------------|----------------------------------------------------------------------------------------------------|----------------------------------------------------------------------------------------------------|----------------------------------------------------------------------------------------------------|
|                                                                                                    | Thave Timestamping CA                                                                                                    | Thawte Premium Server CA<br>Thawte Timestamping CA                                                                                                    | 12/31/2020                                                                                                    | Server Authenticati<br>Time Stamping                                                                                                    | tnawte<br>Thawte Timestamp                                                                                                    |
|                                                                                                    | SBHostDriver(Test003)                                                                                                    | VeriSign Class 3 Public Primary Ce<br>VeriSign Trust Network                                                                                                    | 7/16/2036<br>5/18/2018                                                                                                    | Code Signing, Win<br>Server Authenticati<br>Secure Email, Client                                                                                                    | <none><br/>VeriSign<br/>VeriSign</none>                                                                                                    |

- 4. Open the command prompt window, using the **Run as administrator** option.
- 5. Enter the following command: bcdedit -set testsigning on.
- 6. Reboot the system.

1

2

3

4

5

6

7

8

g

10

11

7. After reboot, attach the QC USB device to the system.

The system device manager enumerates the devices and requests the location of the host drivers.

- 8. Based on the system environment variable PROCESSOR\_ARCHITECTURE, install the Windows host driver in the ...\Win64 location.
- Windows 7 might not prompt for the driver installation when a USB device is plugged in. In this case, open the device manager and manually install a driver for each device instance.